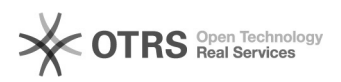

## Mapear uma pasta de rede do Arquivos@UFSC no Windows 7

## 30/06/2025 17:50:54

## Imprimir artigo da FAQ

| Categoria:                                                                                                    | Arquivos        | Votos:              | 0                        |
|----------------------------------------------------------------------------------------------------|-----------------|---------------------|--------------------------|
| Estado:                                                                                                    | público (todos) | Resultado:          | 0.00 %                   |
|                                                                                                    |                 | Última atualização: | Sex 24 Abr 15:45:43 2015 |
|                                                                                                    |                 |                     |                          |
| Palavras-chave                                                                                                    |                 |                     |                          |
| webdav, arquivos                                                                                                    |                 |                     |                          |
|                                                                                                    |                 |                     |                          |
| Problema (público)                                                                                                    |                 |                     |                          |
| Como conectar uma unidade de rede ao Arquivos@UFSC usando WebDAV?                                                                                                    |                 |                     |                          |
|                                                                                                    |                 |                     |                          |
| Solução (público)                                                                                                    |                 |                     |                          |
| Como conectar ao ArquivosUFSC (Como se fosse o Pastas@UFSC)Inicialmente,<br>precisamos saber o caminho correto da pasta para poder configurar o<br>mapeamento.                                                                                                    |                 |                     |                          |
| Abre um prowser e acesse o endereço abaixo:                                                                                                    |                 |                     |                          |
| [1]https://arquivos.ufsc.br/webdav/<br>Em seguida, entre com seu idUFSC (@ufsc.br) e senha.                                                                                                    |                 |                     |                          |
| Abra a "Página" referente aquela que você quer mapear no seu computador.                                                                                                    |                 |                     |                          |
| Nesse exemplo estamos usando a pasta ARQUIVOS, portanto, nosso endereço será:                                                                                                    |                 |                     |                          |
| https://arquivos.ufsc.br/webdav/arquivos (Não use esse exemplo, você precisa<br>acessar sua conta para copiar sua própria pasta)                                                                                                    |                 |                     |                          |
| Em seguida, no Menu Iniciar, clique com o botão direito em Computador<br>Depois clique em Mapear Unidade de Rede.                                                                                                    |                 |                     |                          |
| Na caixa de diálogo "Mapear Unidade de Rede", digite o endereço WebDAV:<br>*Substitua PASTA, pelo nome da pasta que quer mapear, Exemplo: Documentos<br>** Se não sabe o nome da pasta, acesse [2]https://arquivos.ufsc.br/webdav/ e<br>veja a lista disponível.<br>https://arquivos.ufsc.br/webdav/PASTA |                 |                     |                          |
| Selecionar as duas caixas: Reconectar no logon e Conectar usando credenciais<br>diferentes<br>Clique em Concluir.                                                                                                    |                 |                     |                          |
| Digite seu nome de usuário com @ufsc.br ou @grad.ufsc.br ou posgrad.ufsc.br) e<br>senha do seu idUFSC<br>Selecionar a caixa Lembrar-se<br>Clique OK                                                                                                    |                 |                     |                          |
| Você pode acessá-lo em Computador > Local de Rede                                                                                                    |                 |                     |                          |
| [1] https://arquivos.ufsc.br/webdav/<br>[2] https://arquivos.ufsc.br/webdav/                                                                                                    |                 |                     |                          |